## Інструкція з подання звіту до Державної служби статистики за формою № 29-сг (річна) і № 24-сг (місячна)

Державний Аграрний Реєстр надає інструмент для розробки звіту за формою № 29-сг (річна) "Звіт про площі та валові збори сільськогосподарських культур, плодів, ягід і винограду" і № 24-сг (місячна) "Звіт про виробництво продукції тваринництва та кількість сільськогосподарських тварин" до Державної служби статистики.

| ДАР Державний<br>Аграрний<br>Реєстр        |                                                                      |                                 | ТОВАРИСТВО З ОБМЕЖИ                                               | еною відповідальністю сільськ        | ОГОСПОДАРСЬКЕ ТОВАРИСТВ | ) З ОБМЕЖЕНОН<br>В | о відповідальніст<br>ервінська Велена Во<br>Юридичн | .0 "МИР"<br>сифівна 🔍<br>а особа |
|--------------------------------------------|----------------------------------------------------------------------|---------------------------------|-------------------------------------------------------------------|--------------------------------------|-------------------------|--------------------|-----------------------------------------------------|----------------------------------|
| Дані з ДержЗемКадастра                     | головна сторінка > Електронні докул                                  | иенти > шаблони                 |                                                                   |                                      |                         |                    |                                                     |                                  |
| 🛚 Ділянки на карті                         | Шаблони документів для створення<br>Тут відображаються шаблони докум | ентів, які поступні пля створен | на                                                                |                                      |                         |                    |                                                     |                                  |
| Виправлення помилок                        | Період                                                               | Pik                             | •                                                                 |                                      |                         |                    |                                                     | _                                |
| Програми підтримки                         | Не задано 🗸                                                          | 2023                            | ×                                                                 |                                      | 06                      | рати критерії р    | іля фільтра                                         | ¥                                |
| <ul> <li>Доступні програми</li> </ul>      | Коротка назва форми                                                  | Назва форми                     |                                                                   |                                      | Код шаблону форми       | Період             | Актуальна з                                         | Операції                         |
| підтримки                                  | 1 29-сг (річна)                                                      | Звіт про площі та валові збо    | ри сільськогосподарських культур, плодів,                         | ягід і винограду                     | S2702915                | Рік                | 01.01.2023                                          | +                                |
| Потенційно доступні<br>програми підтримки  | 2 24-сг (місячна)                                                    | Звіт про виробництво проду      | кції тваринництва та кількість сільськогосп                       | одарських тварин                     | S2702415                | Січень             | 01.01.2023                                          | +                                |
| Інші програми<br>підтримки                 |                                                                      |                                 |                                                                   |                                      |                         |                    |                                                     |                                  |
| Moi заявки у програмах                     |                                                                      |                                 | Всього: 2 з                                                       | аписів.                              |                         |                    |                                                     |                                  |
| Електронні документи                       |                                                                      |                                 |                                                                   |                                      |                         |                    |                                                     |                                  |
| О Шаблони                                  |                                                                      |                                 |                                                                   |                                      |                         |                    |                                                     |                                  |
| Мої документи                              |                                                                      |                                 |                                                                   |                                      |                         |                    |                                                     |                                  |
| Сформувати звіт                            |                                                                      |                                 |                                                                   |                                      |                         |                    |                                                     |                                  |
| С Історія надання<br>фінансової допомоги   |                                                                      |                                 |                                                                   |                                      |                         |                    |                                                     |                                  |
| Фермерське господарство                    |                                                                      |                                 |                                                                   |                                      |                         |                    |                                                     |                                  |
| 🐣 Заявки на приєднання                     |                                                                      |                                 |                                                                   |                                      |                         |                    |                                                     |                                  |
| Опитувальники                              |                                                                      |                                 |                                                                   |                                      |                         |                    |                                                     |                                  |
| Мої опитувальники                          |                                                                      |                                 |                                                                   |                                      |                         |                    |                                                     |                                  |
| Від партнерів                              |                                                                      |                                 |                                                                   |                                      |                         |                    |                                                     |                                  |
| и Огляд ринку                              | Міністерство державни агралиня                                       | R                               | <ul> <li>- 3 питаль росоти у дар звертаитесь до контак</li> </ul> | r-gentpy 044 224 59 55, support@dar. | gov.ua                  | Пія                | Створено з використ                                 | анням дизайну дія.               |
| Bepcis: 00f534ef-perfect(17.10.2023 18:27) | та продовольства України 2023. Всі п                                 | рава захищені.                  |                                                                   |                                      |                         | 4.                 | 2019 - 2023. Bci npasa                              | захищені.                        |

Рисунок 139 Розділ електронні документи в кабінеті фермера

## Крок 1. Створення проєкту звіту по шаблону

Щоб додати чернетку документа по шаблону, виконайте такі дії:

- 1. Перейдіть в розділ "**Електронні документи**" та на сторінку "**Шаблони**" на панелі навігації. Відкривається сторінка "**Шаблони документів для створення**". Тут відображаються шаблони документів, які доступні для створення.
- 2. В списку "Період" оберіть період за який потрібно створити документ.
- 3. В списку "Рік" оберіть рік за який потрібно створити документ.
- 4. Натисніть на "Створити" в комірці навпроти шаблону.

| ДАР<br>Аграрний<br>Реєстр                            | ТОВАРИСТВО З ОБМЕЖЕНОЮ ВІДПОВІДАЛЬНІС                                                                  | тю сільськогосподарське товариство з обмеженою відповідальністю "мир"<br>Вервінська Велена Восифівна 🙏<br>Юридична особа |
|------------------------------------------------------|----------------------------------------------------------------------------------------------------|----------------------------------------------------------------------------------------------------|
| Дані з ДержЗемКадастра                               | головна сторінка $\rightarrow$ електронні документи $\rightarrow$ шаблони                              |                                                                                                    |
| 🛿 Ділянки на карті                                   | Шаблони документів для створення<br>Тут відображаються шаблони документів, які доступні для створення  |                                                                                                    |
| Виправлення помилок                                  | Період Рік<br>Рік у 2023                                                                               | Обрати критерії для фільтра 🛛 🕅                                                                                          |
| Програми підтримки                                   |                                                                                                    |                                                                                                    |
| п Доступні програми                                  | Коротка назва форми Назва форми                                                                        | Код шаблону форми Період Актуальна з Операції                                                                            |
| <ul> <li>підтримки</li> </ul>                        | 1 29-сг (річна) Звіт про площі та валові збори сільськогосподарських культур, плодів, ягід і винограду | S2702915 Рік 01.01.2023 Створити 📩                                                                                       |
| Потенційно доступні<br>програми підтримки            |                                                                                                    | 0                                                                                                    |
| <ul> <li>Інші програми</li> <li>підтримки</li> </ul> | Всього: 1 записів.                                                                                     |                                                                                                    |
| 🗹 Мої заявки у програмах                             |                                                                                                    |                                                                                                    |
| Електронні документи                                 |                                                                                                    |                                                                                                    |
| Q Шаблони                                            |                                                                                                    |                                                                                                    |
| :≡ Мої документи                                     |                                                                                                    |                                                                                                    |
| Сформувати звіт                                      |                                                                                                    |                                                                                                    |
| С Історія надання<br>фінансової допомоги             |                                                                                                    |                                                                                                    |
| Фермерське господарство                              |                                                                                                    |                                                                                                    |

Рисунок 140 Створення нового електронного документа по шаблону

- 5. У згенерованому документі додайте необхідну інформацію та натисніть "Зберегти". Чернетка документа буде збережена та доступна на сторінці "Мої документи" в розділі "Електронні документи".
- 6. Уважно перевірте інформацію у чернетці перед тим, як переходити до наступного кроку підписання та подання звіту до органів статистики.

| Державний<br>Аграрний<br>Реєстр                 |                                                                                                    | купріянчук тарас олександрович<br>Фізична особа-підприємець |
|-------------------------------------------------|----------------------------------------------------------------------------------------------------|-------------------------------------------------------------|
| -                                               | ГОЛОВНА СТОРІНКА —> ЕЛЕКТРОННІ ДОКУМЕНТИ —> МОЇ ДОКУМЕНТИ —> СТВОРЕННЯ ДОКУМЕНТА "29-СГ (РІЧНА)" (\$2702915)                                                                                                    |                                                             |
| Дані з ДержЗемКадастра                          |                                                                                                    |                                                             |
| <b>В</b> Ділянки на карті                       |                                                                                                    |                                                             |
| Виправлення помилок                             |                                                                                                    |                                                             |
| Програми підтримки                              | Laterrendpirancifiered song CLIPTIOY 3 2 6 8 9 0 8 1                                                                                                    |                                                             |
| <ul> <li>Доступні програми</li> </ul>           | Державие статистичие спостережения                                                                                                    |                                                             |
| підтримки                                       | Статистична конфіденційність забеднечусться                                                                                                    |                                                             |
| Потенційно доступні<br>програми підтримки       | статите 2 базних зарания "Пор общиних стигнитыство".<br>Порчителя порядуу полькия в бо консулствия за каки к предлания стигнителия спострежать тите за<br>собще за польки и порт, на каки к на на статика 100 Консул. Укой на каки к портограния по<br>собще за польки и портограния с портограния с портограния на портограния с портограния портограния портограния по<br>собще за портограния с портограния с портограния с портограния с портограния с портограния портограния портограния с портограния портограния с портограния с                                                                                                    |                                                             |
| <ul> <li>Інші програми<br/>підтримки</li> </ul> | чение выплозование в волого в составляется и полно составляется и полно составляется с начает составляется простоят у волого с начается на полно составляется на полно на полно на по<br>Полно на полно на полно на полно на полно на полно на полно на полно на полно на полно на полно на полно на полн                                                                                                    |                                                             |
| 🗹 Мої заявки у програмах                        | ЗВІТ ПРО ПЛОЩІ ТА ВАЛОВІ ЗБОРИ СІЛЬСЬКОГОСПОДАРСЬКИХ                                                                                                    |                                                             |
| Електронні документи                            | культур, п.леднь, яг ца г виног ряду<br>у <u>2023</u> рош                                                                                                    |                                                             |
| 🕗 Шаблони                                       | Подають: Термін поданки № 29-ст                                                                                                    |                                                             |
| 🗏 Мої документи                                 | рорщатена особи, влокореллена пародлан кридатения соло,<br>вкі дрійликогог сіласького сподарську даклавіств и пізміше ЗАЛВЕРДЛЯЕНО<br>5 сіння Накая Дерастату                                                                                                    |                                                             |
| Сформувати звіт                                 | - reputropianismotory oprany Доржстату 06 черваят 2022 р. № 165                                                                                                    |                                                             |
| <ul> <li>Історія налання</li> </ul>             | recomment:<br>Halicesysams: doingta Ocoba-Himpuresens KVIIPISH4YK TAPAC OJEKCAHJPOBH4                                                                                                    |                                                             |
| фінансової допомоги                             | Місценнаходженкя (хоридична адреса):                                                                                                    |                                                             |
| Фермерське господарство                         | Yrpatine, 09300, Kutiacara ofn., Bonzapcannit p.ar, cenume scientoro mny Bonzapra, BVIIIIIJ TO/IIC6KA, épzanor. 10<br>(naurosai divers, staters, staters, state Span, pasies, naurosai spana, reparas, resua nega. N Sphory topogo, N sagregas adjog)<br>Terministi en mentione state state state state state state state state state state state state state state state<br>Terministi en mentione state state state state state state state state state state state state state state state<br>state state st |                                                             |
| 🐣 Заявки на приєднання                          | герпторылым громда:<br>Адреа адійснення діяльності, щодо якої подметься форма звітності (фактична адреса):                                                                                                    |                                                             |
| Опитувальники                                   |                                                                                                    |                                                             |
| Moi опитувальники                               |                                                                                                    | Зберегти Зберегти в PDF                                     |
| Від партнерів                                   | 3 питаць роботи у ПАР заелтайтель по усигахт-нештоу Б44 224 % XX, енероготися и                                                                                                    |                                                             |
| Огляд ринку                                     |                                                                                                    | Створено з витоистаниям пизабих Бія                         |
| aepcis: v0.9.2-199-g044eea47-perfect(19.10.2023 | аградной політики<br>та продредноства України<br>2023. Всі права захищені.                                                                                                    | Дія<br>2019 - 2023. Всі права захищені.                     |

Рисунок 141 Створення нового електронного документа по шаблону

## Крок 2 Подання звіту до Державної служби статистики за формою №29-сг (річна) і № 24-сг (місячна)

Щоб подати звіт до Державної служби статистики, виконайте такі дії:

1. Перейдіть в розділ "**Електронні документи"** та на сторінку "**Мої документи**" на панелі навігації. Відкривається сторінка "**Створені документи**". Тут відображаються документи, створені із шаблонів.

| Державний<br>Аграрний<br>Ресстр                             |                   | товариство з обмеженою відповідальністю сільськогосподарське товариство з обмеженою відповідальністю мир<br>Вервінська Велена Всечаріяна<br>Юридична особа |                                                                                          |                      |          |      |                   |                       |           |          |
|-------------------------------------------------------------|-------------------|----------------------------------------------------------------------------------------------------|------------------------------------------------------------------------------------------|----------------------|----------|------|-------------------|-----------------------|-----------|----------|
| Пані з ПержЗемКаластра                                      | головна           | сторінка - електронн                                                                                                    | I ДОКУМЕНТИ → MOĨ ДОКУМЕНТИ                                                              |                      |          |      |                   |                       |           |          |
| <b>Ш</b> Ділянки на карті                                   | Створе<br>Тут від | <b>створені документи</b><br>Іут відображаються документів, створені із шаблонів                                                                           |                                                                                          |                      |          |      |                   |                       |           |          |
| <ul> <li>Виправлення помилок</li> </ul>                     |                   |                                                                                                    |                                                                                          |                      |          |      |                   | Обрати критерії для ф | рільтра   | 7        |
| програми підтримки                                          |                   | Коротка назва<br>форми                                                                                                    | Назва форми                                                                              | Код шаблону<br>форми | Період   | Рік  | Дата<br>створення | Дата<br>редагування   | Статус    | Операції |
| підтримки                                                   | 1                 | 24-сг (місячна)                                                                                                    | Звіт про виробництво продукції тваринництва та кількість<br>сільськогосподарських тварин | S2702415             | Січень   | 2023 | 15.09.2023        | 15.09.2023            | Новий     | /1       |
| програми підтримки                                          | 2                 | 29-сг (річна)                                                                                                    | Звіт про площі та валові збори сільськогосподарських культур, плодів, ягід і винограду   | S2702915             | Рік      | 2023 | 15.09.2023        | 18.10.2023            | Редагуват | и 🌈 🗎    |
| Пнші програми<br>підтримки                                  | 3                 | 24-сг (місячна)                                                                                                    | Звіт про виробництво продукції тваринництва та кількість<br>сільськогосподарських тварин | S2702415             | Лютий    | 2023 | 15.09.2023        | 15.09.2023            | Новий     | /1       |
| Мої заявки у програмах                                      | 4                 | 24-сг (місячна)                                                                                                    | Звіт про виробництво продукції тваринництва та кількість<br>сільськогосподарських тварин | S2702415             | Березень | 2023 | 18.10.2023        |                       | Новий     | /1       |
| 🛛 Шаблони                                                   | 5                 | 24-сг (місячна)                                                                                                    | Звіт про виробництво продукції тваринництва та кількість<br>сільськогосподарських тварин | S2702415             | Квітень  | 2023 | 18.10.2023        |                       | Новий     | /1       |
| 🗏 Мої документи                                             | ?                 |                                                                                                    |                                                                                          |                      |          |      |                   |                       |           |          |
| Сформувати звіт                                             |                   | •                                                                                                    | Всього:                                                                                  | 5 записів.           |          |      |                   |                       |           |          |
| <ul> <li>Історія надання<br/>фінансової допомоги</li> </ul> |                   |                                                                                                    |                                                                                          |                      |          |      |                   |                       |           |          |
| Фермерське господарство                                     |                   |                                                                                                    |                                                                                          |                      |          |      |                   |                       |           |          |

Рисунок 142 Створені електронні документи по шаблону

2. Натисніть на "**Редагувати"** в комірці навпроти документу який необхідно надіслати до Державної служби статистики. Відкриється попередньо заповнений документ.

| Державний<br>Аграрний<br>Реєстр                             | товаячиство з осмеженою відповідальністю сільськогосподарське товаячиство з осмеженою відповідальністю тимя».<br>Вервінська Велена Осмейна. Д<br>Юридична особа                                                                                                    |
|-------------------------------------------------------------|----------------------------------------------------------------------------------------------------|
| Дані з ДержЗемКадастра                                      |                                                                                                    |
| Ділянки на карті                                            | документ 23 ст (ртна) (32102313) повил                                                                                                    |
| Виправлення помилок                                         | Догумент Файли                                                                                                    |
| Програми підтримки                                          | Izeerrarijaazajikeesi koza CZPFIOY 0 3 3 7 4 7 5 8                                                                                                    |
| <ul> <li>Доступні програми<br/>підтримки</li> </ul>         | Державие статистичие спостережения                                                                                                    |
| Потенційно доступні<br>програми підтримки                   | Craracrowas asonjacemiliniera raferareverses<br>crarene 29 Janaer Yaquine "The obtainer craracross"                                                                                                    |
| Інші програми<br>підтримки                                  | Порушения поралку падания збо инкорастания даних даржавих статистичных спостережина титие за<br>собот відполістваність, как аставологися статиче 100° Колекса України по в замійстратичні пракомущення.                                                                                                    |
| Мої заявки у програмах                                      | нениятияна ориг для споровкух изумая клюнит резондита з влежанама, шру наступлиты разв                                                                                                    |
| Електронні документи                                        | 3BIT IIPO ILIOIII TA BAJOBI 36090 (LIKLKANTOCIOLARCEKIIX<br>KJATYE ILIOIE, RITLI BBHOFTAJY                                                                                                    |
| Шаблони                                                     | y <u>2023</u> poni                                                                                                    |
| 🔲 Мої документи                                             | Thazers Tequin maans N12-er<br>popularisti constanti populari populari populari populari populari populari populari populari populari populari<br>(press)                                                                                                    |
| Сформувати звіт                                             | n is indicatorious consistence appearing a statistical and a statistical appearing a statistical appearing a statistical appea       |
| <ul> <li>Історія надання<br/>фінансової допомоги</li> </ul> | Premerent:<br>Hafterspann: TOBAPHCTBO 3 OSMEREHOKO BIJITOBIJATISHICTKO CITECISKOFOCITOJAPCISE TOBAPHC                                                                                                    |
| Фермерське господарство                                     | Mountainananananananananananananananananana                                                                                                    |
| 🐣 Заявки на приєднання                                      | <ul> <li>Internet where a distance of Pfanz and/as susceed given course sprace on struct man, M. (In phase) sprace of the approximate sprace of the sprace sprace of the sprace sprace sprace spra</li></ul> |
| Опитувальники                                               | Арреа цайловия аймалогсі, щодо вогі падателе форма мітотегі (фатична адреад):                                                                                                    |
| Мої опитувальники                                           | Зберегти В РОБ Зберегти в ХМС Надіслати Видалити                                                                                                    |
| Від партнерів                                               |                                                                                                    |
| 🗠 Огляд ринку                                               | J rintens podori v y par seepnantecs go kontrakt (gertp) 04 2/4 9 33, supportigidat gov.ua                                                                                                    |
| Bepciя: 00f534ef-perfect(17.10.2023 18:27)                  | 2019 - 2023. Bici npaga asxwujeni.                                                                                                    |

Рисунок 143 Чернетка створеного електронного документа

3. Натисніть на "Надіслати". Відкриється вікно "Підписання документа".

| ДАР<br>Аграрний<br>Ресстр                                   |                                                                                                    | СІЛЬСЬКОГОСПОДАРСЬКЕ ТОВАРИСТВО З ОБМЕЖЕНОЮ<br>Вер                             | ВІДПОВІДАЛЬНІСТЮ "МИР"<br>овінська Велена Восифівна<br>Юридична особа |
|-------------------------------------------------------------|----------------------------------------------------------------------------------------------------|--------------------------------------------------------------------------------|-----------------------------------------------------------------------|
| ГОЛОВНА С                                                   | торнка у в Крок 1 із 2. Підписання документа                                                                                                    | ×                                                                              |                                                                       |
| 🛍 Інше нерухоме майно                                       |                                                                                                    |                                                                                |                                                                       |
| В Документи ДОКУМА                                          | ■ Q I < ( 1 of 2 > >I - + Automatic Zoom >                                                                                                    | C ↔ 륨 B ≡                                                                      | + 100% -                                                              |
| 😤 Тварини Докум                                             | ент Фай                                                                                                    |                                                                                |                                                                       |
| Дані з ДержЗемКадастра                                      | Ідентифікаційний код СДРПОУ                                                                                                    | Y         0         3         7         4         7         5         8        |                                                                       |
| 🛙 Ділянки на карті                                          | Державие статистичие спостережен                                                                                                    | яня                                                                            |                                                                       |
| Виправлення помилок                                         | Статистична конфіденційність забезпечусть<br>статтево 21 Закону України "Про офіційну статис                                                                                                    | Decs<br>Inctinky <sup>20</sup>                                                 |                                                                       |
| Програми підтримки                                          | Порунения порядку подания або використания даних державних статис<br>собою відновідальність, яка встановлена статтею 1867 Кодексу України про                                                                                                    | істичних спостережень тягне за<br>о думіністративні правопорушення             |                                                                       |
| Доступні програми<br>підтримки                              | Бенконгонний сериіс для електронного звітування "Кабінет респондента" за пос                                                                                                    | cencanonee: https://statzvit.uk/stat.gov.ua                                    |                                                                       |
| Потенційно доступні програми підтримки                      | ЗВІТ ПРО ВИРОБНИЦТВО ПРОДУКЦЇ ТВ.<br>ТА КЛЪКІСТВ СЛЪСКОТОСПОДЛЯРСЬІ<br>за січень - <u>Січень 2024</u> року                                                                                                    | ЗАРИНИЦТВА<br>5КИХ ТВАРИН                                                      |                                                                       |
| <ul> <li>Інші програми</li> <li>підтримки</li> </ul>        | Подають: Термін подання                                                                                                    | No 24-cr                                                                       |                                                                       |
| 🗹 Мої заявки у програмах                                    | юридачні особи, відокремлені підродліни юридачних осіб, не пінніше<br>які дійсиюють сільськогосподарську діяльність д-то числа місяца,<br>не почисла місяца,                                                                                                    | (місячна)<br>я, ЗАТВЕРДЖЕНО<br>Наказ Леткатич                                  |                                                                       |
| Електронні документи                                        | - територіальному органу Держстату звітним періодом                                                                                                    | м 08 червня 2022 р. № 165                                                      |                                                                       |
| 🕞 Шаблони                                                   | Респондент:<br>Найменувания: СІЛЬСЬКОГОСПОДАРСЬКЕ ТОВАРИСТВО З ОБМЕЖЕНОК                                                                                                    | ю відповідальністю                                                             |                                                                       |
| 😑 Мої документи                                             | Місцезнаходження (юридична адреса):<br>Україна, 81371, Львівська обл., Мостиський р-н, село Липиники                                                                                                    | -                                                                              |                                                                       |
| Сформувати звіт                                             | (понанновий індоке, областво /dP Криль, район, паселений пункля, вулаци провулок, площаг иноца<br>Територіальна громада:                                                                                                    | yer, Në (syshensy) /sogeneycy; Në soogeneger /sofiicy)                         |                                                                       |
| <ul> <li>Історія надання<br/>фінансової допомоги</li> </ul> | Aspeca xilinetenum aitenanoett, maxoa nooi nocarnex dopona universe in (doarnevna au<br>XAITOMIPCKA: AORACTA: In: EP2/IMIRCKAIM PARIDA, C. AHTOILIS, myx.<br>maannoadi nubeze, ediaxems (dP Kjua, judion, naczannia nysom, egianty riporgizor, noving mange<br>maannoadi nubeze. | дреса);<br>. Шелченка, буд. 9999<br>ар. М. будовку Ларнусу, № повратри (офісу) |                                                                       |
| Фермерське господарство                                     | Територіальна громада:                                                                                                    |                                                                                |                                                                       |
| 😤 Заявки на приєднання                                      | Підписати                                                                                                    | Зберегти в XML                                                                 | Надіслати Видалити                                                    |
| Опитувальники                                               |                                                                                                    |                                                                                | Стяррено з використаниям пизайни Па                                   |
| Bepcis: v0.9.3.1-69-g4644462e-perfect(19.12.2023            | зної політики аграрний ресстр<br>юдовольства України 2024. Всі права захищені.                                                                                                    | Дія                                                                            | dila.gov.ua<br>2019 - 2024. Всі права захищені.                       |

Рисунок 144 Крок 1 із 2. Підписання документа. Подання звіту до Державної служби статистики

4. Підпишіть документ за допомогою електронного підпису. Відкриється вікно **"Зашифрування документа"**.

| ₿ДАР Державний<br>Аграрний<br>Ворости                            |                                                                                                    | сільськогосподарсы                                                                                        | КЕ ТОВАРИСТВО З ОБМЕЖЕНОЮ ВІДПОВІДАЛЬНІСТЮ "МИР"<br>Вервінська Велена Восифівна                 |
|------------------------------------------------------------------|----------------------------------------------------------------------------------------------------|----------------------------------------------------------------------------------------------------|-------------------------------------------------------------------------------------------------|
|                                                                  | Крок 2 із 2 Зашифрування покумента                                                                                                    | ×                                                                                                    | юридична особа                                                                                  |
| Пнше нерухоме майно                                              | торінка > ег прок 2 із 2. зашифрування документа                                                                                                    |                                                                                                    |                                                                                                 |
| В Документи ДОКУМ                                                | $\equiv Q   < \langle 1 \text{ of } 2 \rangle >   - + \text{Automatic}$                                                                                                    | Zoom ~ • • • • • • • • •                                                                                  | + 100% -                                                                                        |
| 😤 Тварини Докум                                                  | ент Фай                                                                                                    |                                                                                                    |                                                                                                 |
| Дані з ДержЗемКадастра                                           | Ідентифікаційний                                                                                                    | сод ЄДРПОУ 0 3 3 7 4 7 5 8                                                                                |                                                                                                 |
| Ділянки на карті                                                 | Державне статистичне с                                                                                                    | юстережения                                                                                               | 3 8                                                                                             |
| Виправлення помилок                                              | Статистична конфіленнійніст<br>статтею 21 Закону України "Про с                                                                                                    | забезпечусться<br>фіційну статистику"                                                                     |                                                                                                 |
| Програми підтримки                                               | Порумения порядку подания або використания даних дера<br>собою відновідальність, яка встаноклена статтею 186 <sup>5</sup> Кодексу                                                                 | авних статистичних спостережень тягие за<br>України про адміністративні правопорушення                    |                                                                                                 |
| В Доступні програми<br>підтримки                                 | Безкоштонний серніс для електронного звітування "Кабінет респ                                                                                                    | ндента" за посиланням: https://statzvit.ukrstat.gov.ua                                                    |                                                                                                 |
| <ul> <li>Потенційно доступні<br/>програми підтримки</li> </ul>   | ЗВІТ ПРО ВИРОБНИЦТВО ПРОД<br>ТА КІЛЬКІСТЬ СІЛЬСЬКОГОСТ<br>за січень - Січень 2024<br>(исства)                                                                                                    | /КЦИ ТВАРИННИЦТВА<br>ЮДАРСЬКИХ ТВАРИН<br>року                                                             |                                                                                                 |
| Інші програми<br>підтримки                                       | Подають: Тер                                                                                                    | мін подання № 24-сг                                                                                       |                                                                                                 |
| 🗹 Мої заявки у програмах                                         | юридичної особи, відокремлені підрозділи юридичних осіб, разві здійснюють сільськогосподарську діяльність 2-го                                                                                    | е пізніше (місячна)<br>висла місяця, ЗАТВЕРДЖЕНО<br>тупиного за Наказ Леговствату                         |                                                                                                 |
| Електронні документи                                             | <ul> <li>територіальному органу Держстату</li> <li>звіта</li> </ul>                                                                                                    | им періодом 08 червня 2022 р. № 165                                                                       |                                                                                                 |
| Д) Шаблони                                                       | Респондент:<br>Найменувания: СІЛЬСЬКОГОСПОДАРСЬКЕ ТОВАРИСТВО 3 С                                                                                                    | «БМЕЖЕНОЮ ВІДПОВІДАЛЬНІСТЮ                                                                                |                                                                                                 |
| 🗏 Мої документи                                                  | Місцезнаходження (юридична адреса):<br>Україна, 81371, Дьвівська обл., Мостиський р-н. село Липники                                                                                               |                                                                                                    |                                                                                                 |
| Сформувати звіт                                                  | (поматочной індека; областок /AP Крим, район, касеменной нумет, вулаци /провул<br>Теритгоріальна громала:                                                                                         | ок, площа тощо, Ме буданку /хартусу, Не полртира /офбсуј                                                  |                                                                                                 |
| <ul> <li>Історія надання<br/>фінансової допомоги</li> </ul>      | Адреса хийенення діяльності, шодо якої подлеться форма звітності<br>КИТОМИРСЬКА ОБЛАСТЬ, БЕРДІРИВСЬКИЙ РАЙОН, С. АНТ<br>(поминоній індог, обласнь //P.Крик. район, населений пулон, вулира іпрову | фактична адреса):<br>ЭШЛЬ, вул. Шевченка, буд. 9999<br>ос. поца тощо, № будашу /артусу. № партира /афісу) |                                                                                                 |
| Фермерське господарство                                          | Територіальна громада:                                                                                                    |                                                                                                    |                                                                                                 |
| 😤 Заявки на приєднання                                           | Зашифрувати                                                                                                    |                                                                                                    | Зберегти в XML Надіслати Видалити                                                               |
| Опитувальники                                                    |                                                                                                    |                                                                                                    |                                                                                                 |
| Bepcis: v0.9.3.1-69-g4644462e-perfect(19.12.2023 Ta ng<br>16:49) | теротво<br>ней палтики<br>арарика ресотр<br>одовольства України<br>2004. Всі права захищені.                                                                                                    |                                                                                                    | Дія<br>Створено з вихористаннам дизайну Дія.<br>dlla.gov.ua<br>2019 - 2024. Всі права захищені. |

Рисунок 145 Крок 2 із 2. Зашифрування документа. Подання звіту до Державної служби статистики

5. Зашифруйте документ за допомогою електронного підпису. Статус Документа зміниться на "**Надісланий"**.

| Державний<br>Аграрний<br>Реєстр                             |                   |                                                        | товариство з о                                                                           | обмеженою відповідальн        | нстю сільсы   | когоспо | ЭДАРСЬКЕ ТОВАРИС  | ТВО З ОБМЕЖЕНОЮ ВІ,<br>Верві | ДПОВІДАЛЬНІСТК<br>Інська Велена Вос<br>Юридичнг                 | о "МИР"<br>гифівна<br>а особа   |
|-------------------------------------------------------------|-------------------|--------------------------------------------------------|------------------------------------------------------------------------------------------|-------------------------------|---------------|---------|-------------------|------------------------------|-----------------------------------------------------------------|---------------------------------|
| Дані з ДержЗемКадастра                                      | головна           | сторінка > електро                                     | нні документи > мої документи                                                            |                               |               |         |                   |                              |                                                                 |                                 |
| 🛙 Ділянки на карті                                          | Створе<br>Тут від | ені документи<br>дображаються докуме                   | нтів, створені із шаблонів                                                               |                               |               |         |                   |                              |                                                                 |                                 |
| Виправлення помилок                                         |                   |                                                        |                                                                                          |                               |               |         |                   | Обрати критерії для          | я фільтра                                                       | V                               |
| Програми підтримки                                          |                   | Коротка назва<br>форми                                 | Назва форми                                                                              | Код шаблону<br>форми          | Період        | Рік     | Дата<br>створення | Дата<br>редагування          | Статус                                                          | Операції                        |
| Доступні програми<br>підтримки                              | 1                 | 24-сг (місячна)                                        | Звіт про виробництво продукції тваринництва та кількість<br>сільськогосподарських тварин | S2702415                      | Січень        | 2023    | 15.09.2023        | 15.09.2023                   | Новий                                                           | /1                              |
| Потенційно доступні<br>програми підтримки                   | 2                 | 29-сг (річна)                                          | Звіт про площі та валові збори сільськогосподарських культур, плодів, ягід і винограду   | S2702915                      | Рік           | 2023    | 15.09.2023        | 18.10.2023                   | Надісланий                                                      | Θ                               |
| підтримки                                                   | 3                 | 24-сг (місячна)                                        | Звіт про виробництво продукції тваринництва та кількість<br>сільськогосподарських тварин | S2702415                      | Лютий         | 2023    | 15.09.2023        | 15.09.2023                   | Новий                                                           | /1                              |
| Мої заявки у програмах Електронні документи                 | 4                 | 24-сг (місячна)                                        | Звіт про виробництво продукції тваринництва та кількість<br>сільськогосподарських тварин | S2702415                      | Березень      | 2023    | 18.10.2023        |                              | Новий                                                           | /1                              |
| Шаблони                                                     | 5                 | 24-сг (місячна)                                        | Звіт про виробництво продукції тваринництва та кількість<br>сільськогосподарських тварин | S2702415                      | Квітень       | 2023    | 18.10.2023        |                              | Новий                                                           | <b>Z1</b>                       |
| 🗏 Мої документи                                             | 2                 |                                                        |                                                                                          |                               |               |         |                   |                              |                                                                 |                                 |
| Сформувати звіт                                             |                   | ,                                                      | Bct                                                                                      | ого: 5 записів.               |               |         |                   |                              |                                                                 |                                 |
| <ul> <li>Історія надання<br/>фінансової допомоги</li> </ul> |                   |                                                        |                                                                                          |                               |               |         |                   |                              |                                                                 |                                 |
| Фермерське господарство                                     |                   |                                                        |                                                                                          |                               |               |         |                   |                              |                                                                 |                                 |
| 🐣 Заявки на приєднання                                      |                   |                                                        |                                                                                          |                               |               |         |                   |                              |                                                                 |                                 |
| Опитувальники                                               |                   |                                                        |                                                                                          |                               |               |         |                   |                              |                                                                 |                                 |
| Мої опитувальники                                           |                   |                                                        |                                                                                          |                               |               |         |                   |                              |                                                                 |                                 |
| Від партнерів                                               |                   |                                                        | A                                                                                        |                               | -             |         |                   |                              |                                                                 |                                 |
| 🗠 Огляд ринку                                               |                   | ністерство<br>рарної політики<br>продовольства україни | з титань роботи у ДАР звертаитесь де<br>аграрий рестр<br>2023 Во права закищені.         | о контакт-центру 044 224 59 3 | s, supportada | .gov.ua |                   | Дія                          | створено з використа<br>dila.gov.ua<br>2019 - 2023. Всі права : | анням дизайну дія.<br>захищені. |

Рисунок 146 Статус надісланого звіту до Державної служби статистики

- 6. У разі прийняття звіту органами статистики статус звіту зміниться на "**Прийнято"**.
- 7. Для отримання квитанції про прийняття звіту органами статистики потрібно натиснути на комірку справа напроти документу з позначкою "Прийнято" та перейти на вкладку "Файли" та розшифрувати отриману квитанцію за допомогою КЕП.

| Документ "24-сг | (місячна)" | (\$2702415) | Прийняти |
|-----------------|------------|-------------|----------|
|-----------------|------------|-------------|----------|

| доку                  | мент Файли                                                                                                    |                                                                                                    |                           |                        |                        |            |
|-----------------------|----------------------------------------------------------------------------------------------------|----------------------------------------------------------------------------------------------------|---------------------------|------------------------|------------------------|------------|
| айли<br>т від<br>раши | і пов'язані з документом<br>дображаються файли, які створені при подачі до<br>іфруйте файли квитанцій своїм ключем для отри | кумента або отримані у відповідь<br>мання результату обробки                                                                                                    |                           | Обрати критерії д      | ля фільтра             | 2          |
|                       | Назва файла                                                                                                    | Опис                                                                                                    | Тип                       | Дата<br>створення      | Дата<br>редагування    | Операці    |
| 1                     | 800040040343144S270241510000002042023.xml                                                                                   |                                                                                                    | Документ                  | 28.11.2023<br>17:09:24 |                        | ৶          |
| 2                     | 8000400403431445270241510000002042023.xml                                                                                   |                                                                                                    | Підписаний<br>документ    | 28.11.2023<br>17:09:24 |                        | ₹          |
| 3                     | 8000400403431445270241510000002042023.xml                                                                                   |                                                                                                    | Зашифрований<br>документ  | 28.11.2023<br>17:09:24 |                        | ₹          |
| 4                     | 144.emi                                                                                                    | Квитанція №1                                                                                                    | Отриманий<br>лист         | 28.11.2023<br>17:11:10 |                        | ₹          |
| 5                     | 8000400403431445270241510000002042023.XML                                                                                   | Квитанція №1                                                                                                    | Зашифрована<br>квитанція  | 28.11.2023<br>17:11:10 |                        | <u>≁</u> & |
| 6                     | 145.emi                                                                                                    | Повідомлення                                                                                                    | Отриманий<br>лист         | 28.11.2023<br>17:11:10 |                        | ₹          |
| 7                     | 8000400403431445270241510000002042023.XML                                                                                   | Повідомлення                                                                                                    | Розшифрована<br>квитанція | 28.11.2023<br>17:11:10 |                        | ځ          |
| 8                     | 146.emi                                                                                                    | Квитанція №2                                                                                                    | Отриманий<br>лист         | 28.11.2023<br>17:11:10 |                        | ≁          |
| э                     | 8000400403431445270241510000002042023.XML                                                                                   | Квитанція №2                                                                                                    | Зашифрована<br>квитанція  | 28.11.2023<br>17:11:10 |                        | ₹          |
| 10                    | 8000400403431445270241510000002042023.XML                                                                                   | Квитанція №2 Результат: Звіт відповідає формату, визначеному Держстатом України.<br>Кваліфіковані електронні підписи перевірено. Звіт прийнято для подальшої обробки. У<br>випадку вивалення помилок при здійсначні обробки диких звіту в осланах державної | Розшифрована<br>квитанція | 28.11.2023<br>17:11:50 | 28.11.2023<br>17:11:50 | ₹          |